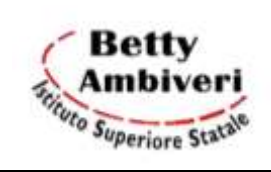

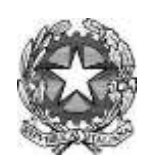

## **CIRCOLARE N. 42**

Presezzo, 21-09-2024

- Ai docenti
- Alle studentesse e agli studenti
- Ai genitori
- AI DSGA
- Al personale ATA
- All'albo

## OGGETTO: Istruzioni utilizzo "Libretto Web"- Registro Elettronico ClasseViva - Spaggiari

Dal corrente anno scolastico è entrato in funzione il nuovo registro elettronico ClasseViva Spaggiari.

Per consentire alle famiglie e a studenti e studentesse maggiorenni di **giustificare assenze /ritardi /uscite anticipate** è necessario accedere direttamente al Registro Elettronico (web.spaggiari.eu) o all'App *ClasseViva famiglia/ClasseViva Studenti* e utilizzare la funzione "Libretto Web".

## La procedura per le famiglie, nonché per studenti e studentesse maggiorenni, è la seguente:

- Dopo aver effettuato l'accesso (con le credenziali già in possesso) il genitore/lo studente/la studentessa maggiorenne deve posizionarsi all'interno della voce "Le assenze di.... [nome dell'alunno/a]" e cliccare sull'icona *Libretto Web* in alto a destra; nel caso si utilizzi l'*App ClasseViva* occorre cliccare sulla voce *Menù - ClasseViva Web - Le assenze di...* [nome dell'alunno/a].
- 2. Per giustificare l'assenza si deve cliccare su EVENTI e poi sul tasto GIUSTIFICA accanto alla data indicando la motivazione.
- 3. Per inserire una **richiesta preventiva** invece occorre selezionare la voce GIUSTIFICHE e poi "+ Nuova Giustifica", sempre in alto a destra, scegliendo *Permesso di entrata (ossia ritardo) / permesso di uscita anticipata* e compilando tutte le voci.

Si ricorda che i **ritardi** sono consentiti entro la prima ora di lezione (7:55-8:55) e autorizzati entro la seconda ora (8:55-9:55) se per seri motivi (es. visita medica, esami diagnostici ...). Ingressi **dopo le ore 9:55** saranno concessi agli studenti, passando dalla Vicepresidenza, **solo se accompagnati da un genitore o da un suo delegato** fornito di delega da parte dei genitori

Si ricorda ai genitori e agli studenti che la richiesta di **uscita anticipata** <u>sarà concessa generalmente</u> <u>solo per **un'ora**</u> e per <u>due ore solo nei giorni in cui le ore di lezione sono 6</u>. Tecnicamente l'inserimento di una richiesta preventiva può avvenire sempre prima dell'inizio delle lezioni della giornata in questione. **Per gli studenti minorenni**, nel caso di un'uscita anticipata è necessario specificare, riportando "IN AUTONOMIA" nel campo riservato per autorizzare l<u>'uscita autonoma</u> del figlio benché minorenne, <u>sollevando in tal modo la scuola da qualunque responsabilità</u>. Si raccomanda di presentare attraverso l'applicazione la **richiesta di un Permesso di uscita anticipata almeno 24 ore prime**; diversamente sarà consentita l'uscita dello studente/della studentessa solo se accompagnato/a da un genitore, come da Regolamento d'Istituto.

4. In caso di errore si può modificare o cancellare la giustificazione appena inserita tramite gli appositi tasti,

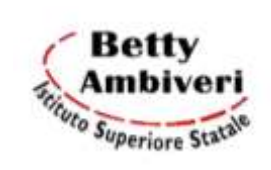

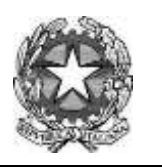

fintanto che uno dei docenti non l'abbia approvata (o eventualmente rifiutata). In questo caso i tasti "Modifica" o "Elimina" risulteranno disattivati.

Si ricorda inoltre che le credenziali del "genitore" non vanno condivise con i figli o con chi non è titolato ad accedere all'applicazione, per garantire la massima serietà e regolarità di tutta la procedura, nello spirito del Patto di corresponsabilità educativa sottoscritto all'atto dell'iscrizione.

I genitori che non fossero ancora in possesso delle credenziali specifiche per "genitore" devono richiederle inviando una mail a <u>registro.elettronico@bettyambiveri.it</u>

## La procedura per i docenti è la seguente:

- 1. Il docente di classe, a sua volta, visualizza la scritta "Eventi" in colore rosso, di fianco al nome dell'alunno/a in questione. Deve cliccare prima sulla parola "Eventi" e poi sulla voce "Vai al Libretto web". Da qui può approvare o rifiutare la giustificazione utilizzando gli appositi tasti Approva/Rifiuta.
- 2. L'insegnante è invitato a prestare particolare attenzione qualora un alunno minorenne gli comunichi che la famiglia ha richiesto la sua uscita autonoma: in tal caso, dovrà verificare la richiesta di permesso nel *Libretto Web* e controllare la data di inserimento; in presenza di irregolarità, non autorizzerà l'uscita dell'alunno e farà contattare la famiglia dalla Segreteria Didattica.

Si allegano alla presente le istruzioni della Funzione "Libretto web" per genitori e studenti maggiorenni (All. 1) e quelle per i docenti (All. 2).

Cordiali saluti.

II Dirigente Scolastico Ing. Gianbattista Grasselli (firma autografa sostituita da indicazione a mezzo stampa, ai sensi dell'art.3, comma 2, D.Lgs.n.39/93)

Documenti allegati:

All. 1 -Guida Libretto web per genitori e studenti

All. 2 - Guida Libretto web per docenti